#### Langkah mengerjakan :

- 1. Download file Ms Word dan Ms Excel
  - Download Ms Word

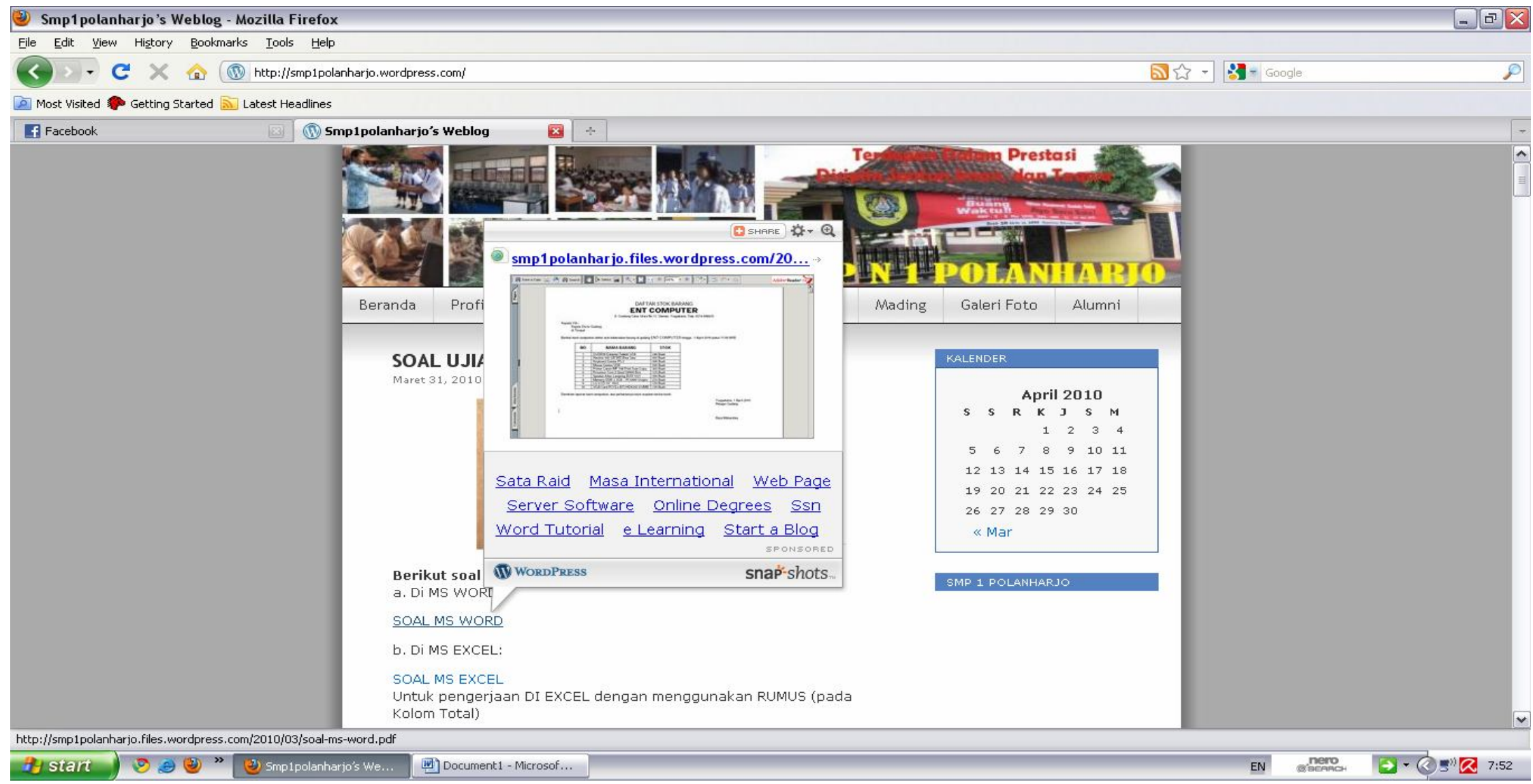

# - Klik Save a Copy

| 🥹 soal-ms-word.pdf (application/pdf Object) - Mo                                                      | zilla Firefox                                                                                                    |             | _ 7 |  |  |  |  |  |  |
|----------------------------------------------------------------------------------------------------|----------------------------------------------------------------------------------------------------|-------------|-----|--|--|--|--|--|--|
| <u> E</u> ile <u>E</u> dit <u>V</u> iew Hi <u>s</u> tory <u>B</u> ookmarks <u>T</u> ools <u>H</u> elp |                                                                                                    |             |     |  |  |  |  |  |  |
| 🕜 💽 🤁 🗶 🏠 💿 http://smp1polanhar                                                                       | 🚱 🗁 🕑 🗙 🏠 🛞 http://smp1polanharjo.files.wordpress.com/2010/03/soal-ms-word.pdf                                                                                                    |             |     |  |  |  |  |  |  |
| 🙍 Most Visited 🌲 Getting Started 🔝 Latest Headlines                                                   |                                                                                                    |             |     |  |  |  |  |  |  |
| Facebook 💿 🔞 soal-n                                                                                   | s-word.pdf (application/p 🔯 🛛 🚸                                                                                                    |             | -   |  |  |  |  |  |  |
| 📔 Save a Copy 🚔 🤮 🎒 Search 🛛 🖑 I k Select 📷 🔍 - 🚺 🚭 🙃 64% - 😨 🕒 - 😥 🖅 🕬                               |                                                                                                    |             |     |  |  |  |  |  |  |
| Saves a copy of the file                                                                              | <section-header><section-header><section-header><section-header><section-header><section-header><section-header><section-header><section-header><section-header><section-header><text><text><text><text></text></text></text></text></section-header></section-header></section-header></section-header></section-header></section-header></section-header></section-header></section-header></section-header></section-header> |             |     |  |  |  |  |  |  |
| Done                                                                                                  |                                                                                                    |             |     |  |  |  |  |  |  |
| Bons 📎 🥥 🧶 🎽 🕲 soal-ms-word.pdf                                                                       | ap Document1 - Microsof                                                                                                    | EN Sistench |     |  |  |  |  |  |  |

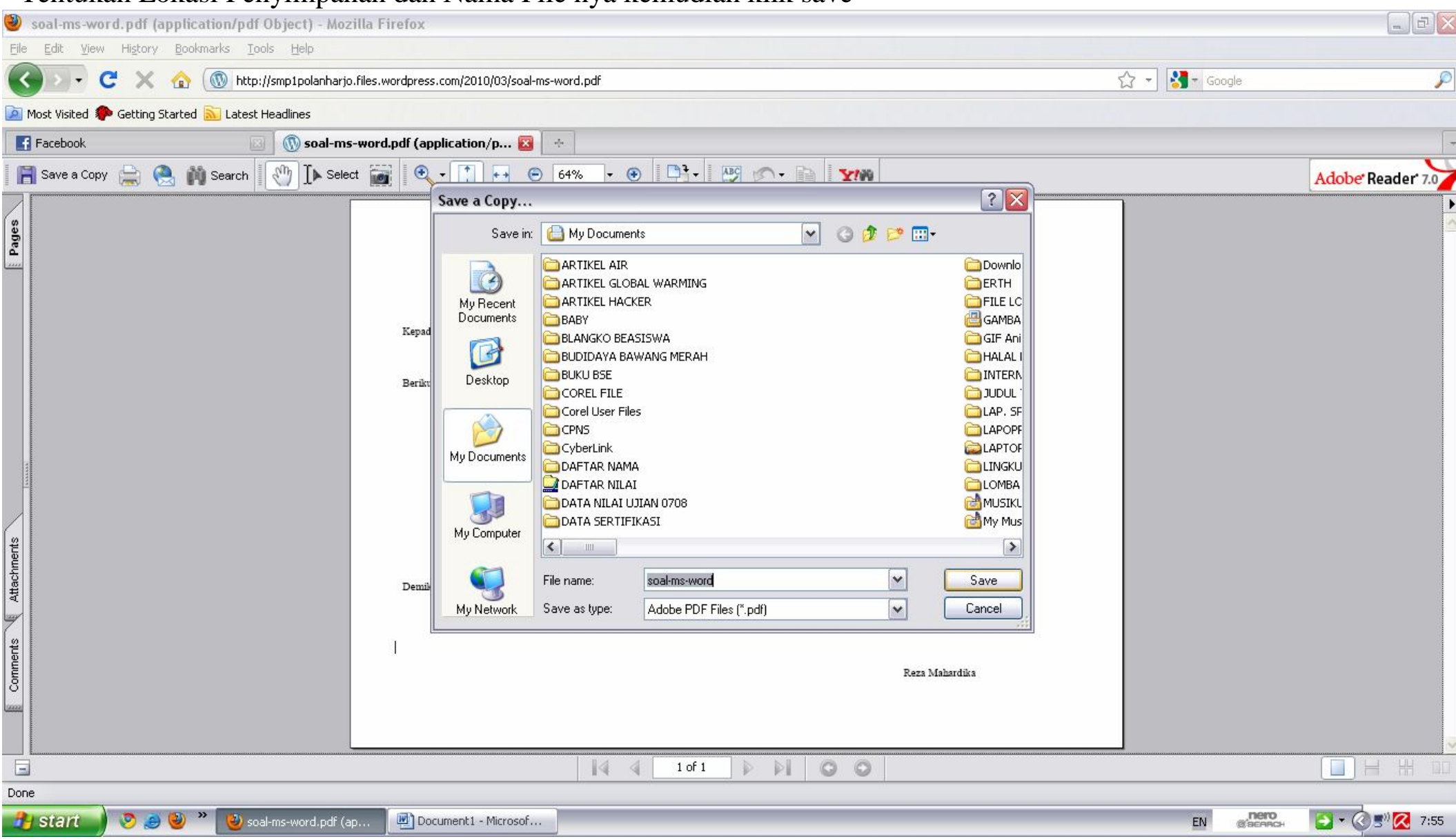

#### - Tentukan Lokasi Penyimpanan dan Nama File nya kemudian klik save

#### - Download Soal Ms. Excel

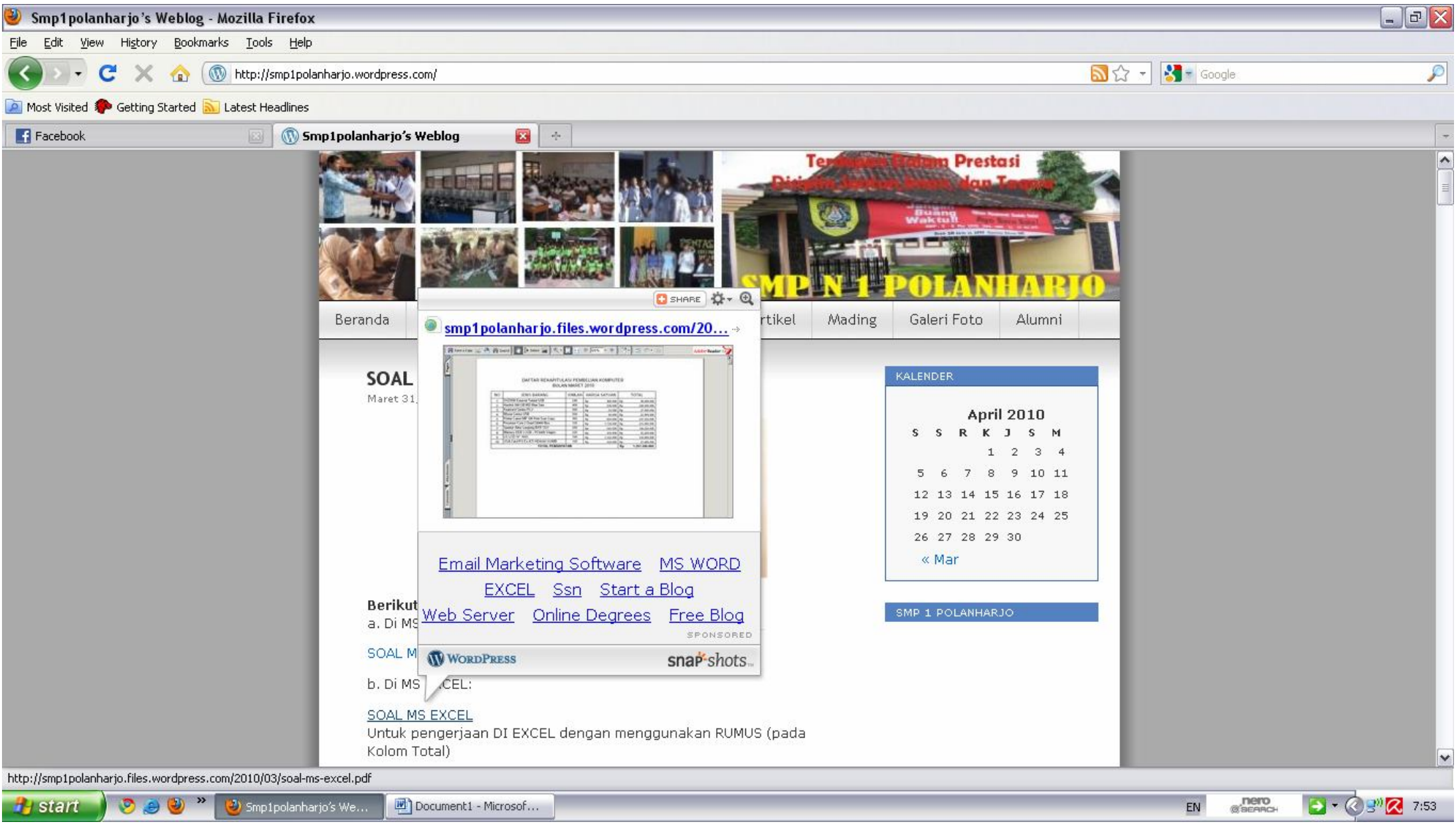

# - Klik Save a Copy

| 🥹 soal-ms-excel.pdf (application/pdf Object) - Mozilla Fir                      | refox                                                                                                    |                                                                                                    |                                                                                                    | - 2 🛛                       |  |  |  |  |  |  |
|---------------------------------------------------------------------------------|----------------------------------------------------------------------------------------------------|----------------------------------------------------------------------------------------------------|----------------------------------------------------------------------------------------------------|-----------------------------|--|--|--|--|--|--|
| Eile Edit View History Bookmarks Tools Help                                     |                                                                                                    |                                                                                                    |                                                                                                    |                             |  |  |  |  |  |  |
| 😮 🕞 C 🗙 🏠 💿 http://smp1polanharjo.files.wordpress.com/2010/03/soal-ms-excel.pdf |                                                                                                    |                                                                                                    |                                                                                                    |                             |  |  |  |  |  |  |
| 🙍 Most Visited 🌮 Getting Started 脑 Latest Headlines                             |                                                                                                    |                                                                                                    |                                                                                                    |                             |  |  |  |  |  |  |
| Facebook I I Soal-ms-excel                                                      | ndf (application/n 🔞 🐳                                                                                                    |                                                                                                    |                                                                                                    | -                           |  |  |  |  |  |  |
|                                                                                 |                                                                                                    |                                                                                                    |                                                                                                    |                             |  |  |  |  |  |  |
| 📄 Save a Copy 🚍 😪 🙌 Search 🚻 🛄 Select 📷                                         | • • • • •                                                                                                    |                                                                                                    |                                                                                                    | Adobe Reader 7.0            |  |  |  |  |  |  |
| Saves a copy of the file                                                        | DAFTAR REKAPITUL<br>BULA<br>NO JENIS BARANG<br>1 DVDRW External Telebit USB<br>2 Hardisk 500 GB WD Bine Sata<br>3 Keyboard Genius PS-2<br>4 Mouse Genius USB<br>5 Printer Canoo MP 198 Print Scan Copy<br>6 Processor Core 2 Quad Q8400 Box<br>7 Speaker Altec Langsing BXR 1221<br>8 Memory DDR 2 2GB - PC6400 Visipro<br>9 LG LCD 19" 1953<br>10 VGA Card PCI Ex ATI HD4350 512MB<br>TOTAL PENDAPA | ULASI PEMBELIAN KOMPUTER<br>AN MARET 2010<br>JUMLAH HARGA SATUAN T<br>240 Rp 400.000 Rp<br>500 Rp 550.00 Rp<br>500 Rp 65.000 Rp<br>550 Rp 40.000 Rp<br>125 Rp 1.720.000 Rp<br>125 Rp 1.720.00 Rp<br>120 Rp 545.000 Rp<br>120 Rp 1.325.000 Rp<br>130 Rp 520.000 Rp<br>Rp 7 | OTAL<br>96.000.000<br>238.500.000<br>237.250.000<br>237.250.000<br>136.250.000<br>92.250.000<br>169.000.000<br>1.291.350.000 |                             |  |  |  |  |  |  |
|                                                                                 | 14 4                                                                                                    | 1 of 1 🕨 🕅 🔘 🔘                                                                                                    |                                                                                                    |                             |  |  |  |  |  |  |
| Done                                                                            |                                                                                                    |                                                                                                    |                                                                                                    |                             |  |  |  |  |  |  |
| 🤧 start 🚽 🔊 🍠 🕹 🎽 level-ms-excel.pdf (ap                                        | 🛃 Document1 - Microsof                                                                                                    |                                                                                                    |                                                                                                    | EN 👩 Эблансн 💽 🗸 🔇 🖓 🔀 7:58 |  |  |  |  |  |  |

| 🧶 soal-ms-word.pdf (application/pdf Object) - Mozilla | Firefox                                                                                                    |                         |
|-------------------------------------------------------|----------------------------------------------------------------------------------------------------|-------------------------|
| Eile Edit View History Bookmarks Iools Help           |                                                                                                    |                         |
| S C X 🏠 🛞 http://smp1polanharjo.files                 | s.wordpress.com/2010/03/soal-ms-word.pdf                                                                                                    | 🗘 🚽 Google 🖉            |
| 🦻 Most Visited わ Getting Started 🔝 Latest Headlines   |                                                                                                    |                         |
| Facebook 💿 🕥 soal-ms-wo                               | rd.pdf (application/p 🔯 🛛 🚸                                                                                                    | -                       |
| 📄 Save a Copy 📄 🤮 🎁 Search 🛛 🕅 Select 👔               |                                                                                                    | Adobe Reader 7.0        |
|                                                       | Save a Copy                                                                                                    |                         |
| Comments Attachments Pages                            | Save in:    My Documents      My Recent<br>Documents    ARTIKEL AIR      My Recent<br>Documents    ARTIKEL HACKER      Baby    Baby      BulciDaYA BawAnis MERAH    HALAL I      Desktop    Corel User Files      My Documents    Corel User Files      My Documents    Corel User Files      My Documents    Corel User Files      My Documents    DafTAR MILAI      DafTA RILLAI    DafTAR MILAI      DafTA sertiFikASI    My Muss      My Network    Save as type:      My Network    Save as type:      Adobe PDF Files (".pdf)    Carcel |                         |
|                                                       |                                                                                                    |                         |
| 🐉 start 🔹 🥺 🎒 🎽 👋 soal-ms-word.pdf (ap                | Document1 - Microsof                                                                                                    | EN (SEAACH ST C ST 7:55 |

## - Tentukan Lokasi Penyimpanan dan Nama File nya kemudian klik save

### 2. Buka dengan Acrobat Reader (pdf)

- Buka Windows Explorer
- Cari file yang telah di simpan
- Double Klik file tersebut

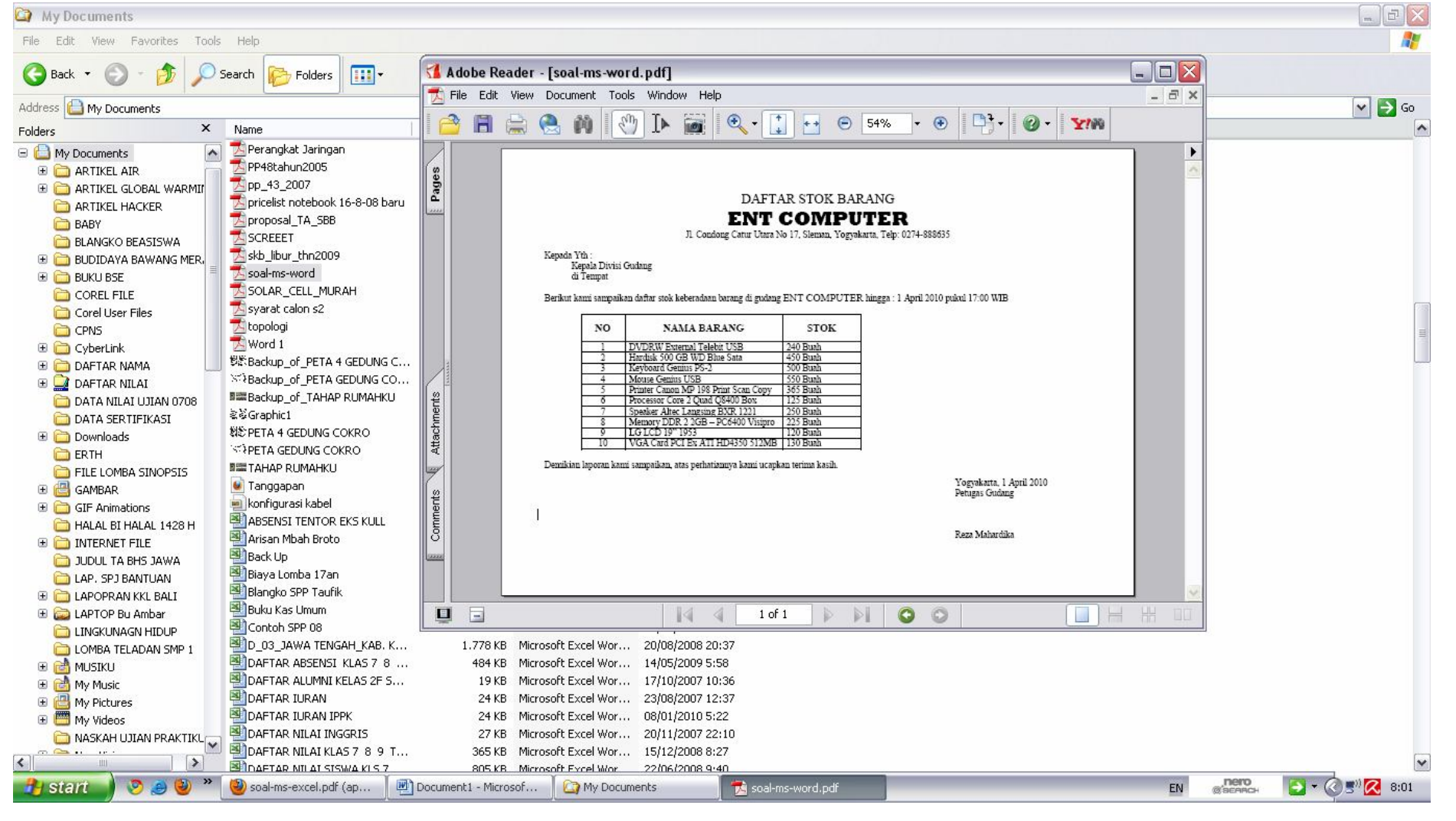

- Tulis Kembali pada Ms Word (untuk Soal Ms Word) dan Ms Excel (untuk Soal Ms Excel)
  3.1 Ms Word
  - Buka Program Ms. Word

- Atur page setup : Margin :top: 2 cm, Bottom: 2 cm, Left: 2 cm, Right: 2cm; Posisi Kertas(orientation): Landscape

| 💾 Document2 - Microsoft Word                                                                                                    |                           |      |
|----------------------------------------------------------------------------------------------------|---------------------------|------|
| : Eile Edit View Insert Format Tools Table Window Help                                                                                                    | Type a question for help  | - ×  |
| 🗄 🗋 🚰 🛃 👌 🚰 🔍   🖑 🎎   🔏 🖻 🏝 🕩   🤊 🕶 🚽 😒 😼 📰 🔂 📰 🔂 📰 😡 📰 🔂 🖓 🗬 🖬 🖓                                                                                                    |                           |      |
| 44 Normal - Times New Roman - 12 - B I U   三 三 三 二 注 注 注 注 注 注 注 注 注 : 3 - 10 - 10 - 10 - 10 - 10 - 10 - 10 -                                                                                                    |                           |      |
| 2 · · · 1 · · · 2 · · · 3 · · · 4 · · · 5 · · · 6 · · · 7 · · · 8 · · · 9 · · · 10 · · · · 11 · · · 12 · · · 13 · · · 14 · · · 15 · · · 16 · · · 17 · · · 18 · · · 19 · · · 20 · · · 21 · · · 22 · · · · 2                                                                                                    | 23 • 1 • 🛆 • 1 • 25 • 1 • | ~    |
| Page Setup<br>Page Setup<br>Page Setup<br>Page Setup<br>Setup<br>Set |                           |      |
| 🕂 starit 🔰 🥺 🕘 » 🕘 soal-ms-excel.pdf (ap 🖳 Document 1 - Microsof 📖 Document 2 - Microsof 🔯 My Documents 🗖 soal-ms-word.pdf                                                                                                    |                           | 3:07 |

# Tulis Kembali soal yang telah di download ke Ms. Word

| SOAL MS WORD - Microsoft Word                                                                                                    |                       | 7 🗙              |
|----------------------------------------------------------------------------------------------------|-----------------------|------------------|
| Elle Edit View Insert Format Iools Table Window Help                                                                                                    | e a question for help | • ×              |
| 🗄 🗋 🚰 🛃 💪 🗇 🗳 🛝   3 🗈 🏝 🏈   47 - 14 - 1 😓 😼 📰 🔂 🎫 🛷 🖓 🖓 - 18 - 18 - 18 - 18 - 18 - 18 - 18 - 1                                                                                                    |                       |                  |
| ] 🚹 Normal + 18 pt 🗸 Times New Roman 🔹 18 🔹 🖪 🗴 🖳 🖳 🚍 🚍 🏣 🏣 🏣 🏣 🏣 🏣 🏣 🐺 🖓 🗙 🗛 🗸                                                                                                    |                       |                  |
| 🗄 Final Showing Markup 🔄 Show 🔻   🤧 🤣 🗸 🛪 🗞 🕞 🛄 🥸 🗸 I 🚺 🖼 💂                                                                                                    |                       |                  |
|                                                                                                    |                       | ~                |
| DAFTAR STOK BARANG<br>ENT COMPUTER<br>I. Condong Catur Utara No 17, Steman, Yogyakarta, Toly: 0274-888635<br>Kepada Dixai Gudang<br>di Tempet<br>Berikut karai sampaikan daftar stok keberadaan barang di gudang ENT COMPUTER hingga, 1 April 2010 pukul 17:00 WIB<br>NO NAMA BARANG STOK<br>1 DVDRW Estemal Takbit USB 2400 Buah<br>2 Hardidg 300 GB WD Blue Sata 400 Buah<br>3 Kephoan Genine PS2<br>3 Kephoan Genine PS2<br>3 Kephoan Genine S2<br>3 Kephoan Genine PS2<br>3 Kephoan Genine PS2<br>3 Ke |                       |                  |
| Demikian laporan kami sampaikan, atas perhatiannya kami ucapkan terima kasih.<br>Yogyakarta, 1 April 2010<br>Petugas Gudang<br>Reza Mahardika<br>Draw * 🚱 AutoShapes * 🔪 * 🖸 🖓 * 🗳 * A * = = = 🛱 🖓 🖓                                                                                                    |                       | ↓<br>1<br>0<br>7 |
| Page 1 Sec 1 1/1 At 2cm Ln 1 Col 1 REC TRK EXT OVR English (U.S 🕒 🔭                                                                                                    |                       |                  |
| 🤧 start 🔊 🥺 🕘 🕲 soal-ms-excel.pdf (ap 🔄 Document1 - Microsof 🔄 SOAL MS WORD - Mic 🏠 SOAL PRAKTIKUM 📃 📩 soal-ms-excel.pdf 💿 👔 👔 👔 👔                                                                                                    | S** 🔇 📲               | 8:14             |

## 3.2 Ms. Excel

## Buka program Ms Excel kemudian tulis kembali hasil download "Soal Ms Excel"

| 1                    | Adobe Reader - [soal-ms-exc   | el.pdf]      |            |                               |                               |                   |                   |    |                      |                     |           | _ 7                   |
|----------------------|-------------------------------|--------------|------------|-------------------------------|-------------------------------|-------------------|-------------------|----|----------------------|---------------------|-----------|-----------------------|
| 1                    | File Edit View Document Tools | Window Helj  | lp         |                               | 10                            |                   |                   |    |                      |                     |           | _ 8 ×                 |
| 16                   | 🎐 📔 Save a Copy   🚔 🧕         | M Search     | Sele       | ect 📷 🛛 🔍 - 🚺 🕶               | ⊙ 78% • ⊙                     | ₽;•               | 🕜 Help 👻 🍸        | 10 |                      |                     |           | Try Acrobat for Free! |
| Pages                |                               |              |            | DAFTAR R                      | EKAPITULASI PEI<br>BULAN MARE | MBEL<br>ET 201    | IAN KOMPUTI<br>10 | ER |                      |                     |           |                       |
|                      |                               |              | NO         | JENIS BARAN                   | NG JUMLA                      | н на              | ARGA SATUAN       | 22 | TOTAL                |                     |           |                       |
|                      |                               |              | 1          | DVDRW External Telebit USB    | 240                           | Rp                | 400.000           | Rp | 96.000.000           |                     |           |                       |
|                      |                               |              | 2          | Hardisk 500 GB WD Blue Sata   | 450                           | Rp                | 530.000           | Rp | 238.500.000          |                     |           |                       |
|                      |                               |              | 3          | Keyboard Genius PS-2          | 500                           | Rp                | 55.000            | Rp | 27.500.000           |                     |           |                       |
|                      |                               |              | 4          | Mouse Genius USB              | 550                           | Rp                | 40.000            | Rp | 22.000.000           |                     |           |                       |
|                      |                               |              | 5          | Printer Canon MP 198 Print Sc | an Copy 365                   | Rp                | 850.000           | Rp | 237.250.000          |                     |           |                       |
|                      |                               |              | 6          | Processor Core 2 Quad Q8400   | Box 123                       | Rp                | 1.720.000         | Rp | 215.000.000          |                     |           |                       |
|                      |                               |              | /          | Memory DDR 2 2GB - PC640      | 221 230<br>0 Visimro 225      | Rp                | 545.000           | Rp | 136.250.000          |                     |           |                       |
| - 33                 |                               |              | 9          | LG LCD 19" 1953               | 120                           | Rp                | 410.000           | Rp | 92.250.000           |                     |           |                       |
| 1000                 |                               |              | 10         | VGA Card PCI Ex ATI HD435     | 0 512MB 130                   | Rn                | 520.000           | Ro | 67 600 000           |                     |           |                       |
|                      |                               |              | 10         | TOTAL PENDAPATAN              |                               |                   |                   |    | 1.291.350.000        |                     |           |                       |
| Comments Attachments |                               |              |            |                               |                               |                   |                   |    |                      |                     |           |                       |
|                      |                               |              |            |                               | 1 d d 1 o                     | F 1               | D N O             | 0  |                      |                     |           |                       |
| 9                    | i start 📄 🞅 🧶 🎽               | 🥹 soal-ms-ex | ccel.pdf ( | Document1 - Micros            | Document2 - Micros            | <mark>Са</mark> м | y Documents       |    | Microsoft Excel - Bo | 📩 soal-ms-excel.pdf | EN ©'SEAR | 8:10                  |

## Tulis soal diatas ke dalam Ms Excel

| Image: Image: Im                                    | Microsoft Excel - SOAL MS EXCEL                       |     |       |   |     |   |    |     |    |                        |                    |         |                                           | × 1                       |                      |                 |      |  |  |
|----------------------------------------------------------------------------------------------------|-------------------------------------------------------|-----|-------|---|-----|---|----|-----|----|------------------------|--------------------|---------|-------------------------------------------|---------------------------|----------------------|-----------------|------|--|--|
| Image: Second Genus USB    Image: Second Genus USB    Image: Second Genus USB <td colspan="13">🖞 File Edit View Insert Format Tools Data Window Help</td> <td>:1</td>                                                                                                    | 🖞 File Edit View Insert Format Tools Data Window Help |     |       |   |     |   |    |     |    |                        |                    |         |                                           | :1                        |                      |                 |      |  |  |
| Not      Not      Not </td <td></td> <td></td> <td></td> <td></td> <td></td> <td></td> <td></td> <td></td> <td></td> <td>• 🕡 🖕</td> <td>🛄 🛷 100% 🔒</td> <td>- A↓ A↓   </td> <td>+ (°I +   🧕 Σ</td> <td>🔍   🌮 🛍   🐰 🗈 🛍 • 🛷   🗉 •</td> <td>🖪 🖨 🖪 🚨</td> <td>2</td> <td>10</td>                                                                                                    |                                                       |     |       |   |     |   |    |     |    | • 🕡 🖕                  | 🛄 🛷 100% 🔒         | - A↓ A↓ | + (°I +   🧕 Σ                             | 🔍   🌮 🛍   🐰 🗈 🛍 • 🛷   🗉 • | 🖪 🖨 🖪 🚨              | 2               | 10   |  |  |
| Image: book of the book of the                         |                                                       |     |       |   |     |   |    |     |    |                        | 🔟 • 🔕 • <u>A</u> · |         | ₿% , <u>*.</u> 0 .0                       | •   B / U   📰 🚍 🔤 🗐       | <b>•</b> 10 <b>•</b> |                 | Aria |  |  |
| A      B      C      D      E      F      G      H      I      J      K        1      DAFTAR REKAPITULASI PEMBELIAN KOMPUTE      In      In      I                                                                                                    |                                                       |     |       |   |     |   |    |     |    | 16 <b>▼</b> <i>f</i> x |                    |         |                                           |                           |                      |                 |      |  |  |
| 1      DAFTAR REKAPITULASI PEMBELIAN KOMPUTER      Image: margin labeled in the second second s                                                |                                                       | L M | K     | J |     | Н | G  | F   | 20 | E                      | D                  |         | C                                         | <u> </u>                  | 1                    | A               |      |  |  |
| 2    BULAN MARET 2010    Market 2010    Mo    Mo    Mo    Mo    JENIS BARANG    JUMLAH    HARGA SATUAN    TOTAL    Mo    Mo    Mo    JENIS BARANG    JUMLAH    HARGA SATUAN    TOTAL    Mo    Mo    Mo    Mo    JENIS BARANG    JUMLAH    HARGA SATUAN    TOTAL    Mo    Mo    Mo    Mo    JENIS BARANG    JUMLAH    HARGA SATUAN    TOTAL    Mo    Mo    Mo    JENIS BARANG    JUMLAH    HARGA SATUAN    TOTAL    Mo    Mo    Mo    JENIS BARANG    JUMLAH    HARGA SATUAN    TOTAL    Mo    JENIS BARANG    JENIS BARANGANG    JENIS BARANGANGANGANG    JENIS BARANGANGANGANGANGANGANGANGANGANGAN                                                                                                    |                                                       |     |       |   |     |   |    |     |    | ER                     | KOMPUT             | BELIAN  | ASI PEMI                                  | DAFTAR REKAPITUL          |                      |                 | 1    |  |  |
| 3                                                                                                    | _                                                     |     |       |   |     |   | 12 | 1.5 |    |                        |                    | 2010    | N MARET                                   | BULA                      |                      |                 | 2    |  |  |
| A    NO    JENIS BARANG    JUMLAH    HARGA SATUAN    TOTAL    Image: Constraint of the state of the state of t                                                                                                    |                                                       |     | 12    |   |     |   |    |     |    |                        |                    |         |                                           |                           |                      |                 | 3    |  |  |
| 5    1    DVDRW External Telebit USB    240    Rp    400.000    Rp    96.000.000    Image: Constraint of the constraint of the constraint                                                                                                    |                                                       |     |       |   |     |   |    |     |    | TOTAL                  | SATUAN             | HARG    | JUMLAH                                    | JENIS BARANG              | J                    | NO              | 4    |  |  |
| 8    2    Hardisk 500 GB WD Blue Sata    450    Rp    530 000    Rp    238.500 000    R    R    238.500 000    R    R <td></td> <td></td> <td></td> <td></td> <td></td> <td></td> <td></td> <td></td> <td>00</td> <td>Rp 96.000.000</td> <td>400.000</td> <td>Rp</td> <td>240</td> <td>xternal Telebit USB</td> <td>DVDRW Exte</td> <td>1</td> <td>5</td>                                                                                                    |                                                       |     |       |   |     |   |    |     | 00 | Rp 96.000.000          | 400.000            | Rp      | 240                                       | xternal Telebit USB       | DVDRW Exte           | 1               | 5    |  |  |
| 7    3    Keyboard Genius PS-2    500    Rp    55000    Rp    27.500.000    Image: Construction of the construction of the construction of                                                                                                    |                                                       |     |       |   |     |   |    |     | 00 | Rp 238.500.000         | 530.000            | Rp      | 450                                       | 0 GB WD Blue Sata         | Hardisk 500 G        | 2               | 6    |  |  |
| 8    4    Mouse Genius USB    550    Rp    40000    Rp    22000000    C    C    C    C    C      9    5    Printer Canon MP 198 Print Scan Copy    365    Rp    650000    Rp    237.250.000    C    C                                                                                                    |                                                       |     |       |   |     |   |    |     | 00 | Rp 27.500.000          | 55.000             | Rp      | 500                                       | Genius PS-2               | Keyboard Ger         | 3               | 7    |  |  |
| 9    5    Printer Canon MP 198 Print Scan Copy    365    Rp    660.000    Rp    237.250.000                                                                                                    |                                                       |     |       |   |     |   |    |     | 00 | Rp 22.000.000          | 40.000             | Rp      | 550                                       | nius USB                  | Mouse Genius         | 4               | 8    |  |  |
| 10    6    Processor Core 2 Quad Q8400 Box    125    Rp    1.720.000    Rp    215.000.000 </td <td></td> <td></td> <td></td> <td></td> <td></td> <td></td> <td></td> <td></td> <td>00</td> <td>Rp 237.250.000</td> <td>650.000</td> <td>Rp</td> <td>365</td> <td>on MP 198 Print Scan Copy</td> <td>Printer Canon</td> <td>5</td> <td>9</td>                                                                                                    |                                                       |     |       |   |     |   |    |     | 00 | Rp 237.250.000         | 650.000            | Rp      | 365                                       | on MP 198 Print Scan Copy | Printer Canon        | 5               | 9    |  |  |
| 11    7    Speaker Altec Langsing BXR 1221    250    Rp    545.000    Rp    136.250.000 <td></td> <td></td> <td></td> <td></td> <td></td> <td></td> <td></td> <td></td> <td>00</td> <td>Rp 215.000.000</td> <td>1.720.000</td> <td>Rp</td> <td>125</td> <td>Core 2 Quad Q8400 Box</td> <td>Processor Cor</td> <td>6</td> <td>10</td>                                                                                                    |                                                       |     |       |   |     |   |    |     | 00 | Rp 215.000.000         | 1.720.000          | Rp      | 125                                       | Core 2 Quad Q8400 Box     | Processor Cor        | 6               | 10   |  |  |
| 12    8    Memory DDR 2 2GB - PC6400 Visipro    225    Rp    410.000    Rp    92.250.000    Rp    159.000.000      13    9    LG LCD 19" 1953    120    Rp    1.325.000    Rp    159.000.000    Rp    67.000.000    Rp    67.000.000    Rp    67.000.000    Rp    Rp    1.291.350.000    Rp    Rp    Rp    1.291.350.000    Rp    Rp                                                                                                    | =                                                     |     |       |   |     |   |    |     | 00 | Rp 136.250.000         | 545.000            | Rp      | 250                                       | tec Langsing BXR 1221     | Speaker Altec        | 7               | 11   |  |  |
| 13    9    LG LCD 19" 1953    120    Rp    1.325.000    Rp    159.000.000    Image: Component and the component and the component and the                                                                                                    |                                                       |     |       |   |     |   |    |     | 00 | Rp 92.250.000          | 410.000            | Rp      | 225                                       | DR 2 2GB – PC6400 Visipro | Memory DDR           | 8               | 12   |  |  |
| 14    10    VGA Card PCI Ex ATI HD4350 512MB    130    Rp    520.000    Rp    67.600.000    Image: Comparison of the comparison of the co                                                                                                    |                                                       |     |       |   |     |   |    |     | 00 | Rp 159.000.000         | 1.325.000          | Rp      | 120                                       | 9" 1953                   | LGLCD 19"            | 9               | 13   |  |  |
| 15    TOTAL PENDAPATAN    Rp    1.291.350.000    Image: Control of the control of the contro                                                                                |                                                       |     |       |   |     |   |    |     | 00 | Rp 67.600.000          | 520.000            | Rp      | 0 VGA Card PCI Ex ATI HD4350 512MB 130 Rj |                           | 10                   | 14              |      |  |  |
| 16    16    16    16    16    16    16    16    16    16    16    16    16    16    16    16    16    16    16    16    16    16    16    16    16    16    16    16    16    16    16    16    16    16    16    16    16    16    16    16    16    16    16    16    16    16    16    16    16    16    16    16    16    16    16    16    16    16    16    16    16    16    16    16    16    16    16    16    16    16    16    16    16    16    16    16    16    16    16    16    16    16    16    16    16    16    16    16    16    16    16    16    16    16    16    16    16    16    16    16    16    16    16    16    16    16    16    16    16    16    16    16 <td< td=""><td></td><td></td><td></td><td></td><td></td><td></td><td></td><td></td><td>00</td><td>Rp 1.291.350.000</td><td></td><td></td><td>ATAN</td><td>TOTAL PENDAPA</td><td>0.<br/>I</td><td></td><td>15</td></td<>                                                                                                    |                                                       |     |       |   |     |   |    |     | 00 | Rp 1.291.350.000       |                    |         | ATAN                                      | TOTAL PENDAPA             | 0.<br>I              |                 | 15   |  |  |
| 18  19  10  10  10  10  10  10  10  10  10  10  10  10  10  10  10  10  10  10  10  10  10  10  10  10  10  10  10  10  10  10  10  10  10  10  10  10  10  10  10  10  10  10  10  10  10  10  10  10  10  10  10  10  10  10  10  10  10  10  10  10  10  10  10  10  10  10  10  10  10  10  10  10  10  10  10  10  10  10  10  10  10  10  10  10  10  10  10  10  10  10  10  10  10  10  10  10  10  10  10  10  10  10  10  10  10  10  10  10  10  10  10  10  10  10  10  10  10  10  10  10  10  10  10  10  10  <                                                                                                    |                                                       |     |       |   |     |   |    |     | _  |                        |                    |         |                                           |                           |                      |                 | 16   |  |  |
| 19    Image: state of the state of the s                                            |                                                       |     |       |   |     |   |    |     |    |                        |                    |         |                                           |                           |                      |                 | 18   |  |  |
| 20  20  20  20  20  20  20  20  20  20  20  20  20  20  20  20  20  20  20  20  20  20  20  20  20  20  20  20  20  20  20  20  20  20  20  20  20  20  20  20  20  20  20  20  20  20  20  20  20  20  20  20  20  20  20  20  20  20  20  20  20  20  20  20  20  20  20  20  20  20  20  20  20  20  20  20  20  20  20  20  20  20  20  20  20  20  20  20  20  20  20  20  20  20  20  20  20  20  20  20  20  20  20  20  20  20  20  20  20  20  20  20  20  20  20  20  20  20  20  20  20  20  20  20  20  20  20  <                                                                                                    |                                                       |     |       |   |     |   |    |     |    |                        |                    |         |                                           |                           |                      |                 | 19   |  |  |
| 22  23  24  25  26  27  27  28  29  29  20  20  20  20  20  20  20  20  20  20  20  20  20  20  20  20  20  20  20  20  20  20  20  20  20  20  20  20  20  20  20  20  20  20  20  20  20  20  20  20  20  20  20  20  20  20  20  20  20  20  20  20  20  20  20  20  20  20  20  20  20  20  20  20  20  20  20  20  20  20  20  20  20  20  20  20  20  20  20  20  20  20  20  20  20  20  20  20  20  20  20  20  20  20  20  20  20  20  20  20  20  20  20  20  20  20  20  20  20  20  20  20  20  20  20  20  20  <                                                                                                    |                                                       |     |       |   |     |   |    |     |    |                        |                    |         |                                           |                           | _                    |                 | 20   |  |  |
| 23                                                                                                    |                                                       |     |       |   |     |   |    |     |    |                        |                    |         |                                           |                           |                      |                 | 22   |  |  |
|                                                                                                    |                                                       |     |       |   |     |   |    |     |    |                        |                    |         |                                           |                           |                      |                 | 23   |  |  |
|                                                                                                    |                                                       |     |       |   |     |   |    |     |    |                        |                    |         |                                           |                           |                      |                 | 24   |  |  |
| 26                                                                                                    |                                                       |     |       |   |     |   |    |     |    |                        |                    |         |                                           |                           |                      |                 | 26   |  |  |
| 27 V A N N Shoot2 / Shoot2 / S |                                                       |     |       |   |     |   |    |     | r  |                        |                    |         | 1                                         | at2 / Shaat2 /            | Chaot1 / Cheot2      | N N/ 1          | 27   |  |  |
| Ready                                                                                                    |                                                       | NUM |       |   | III |   |    |     | 1  |                        |                    |         |                                           | ers V pueers /            | Sheet 1 V Sheet 5    | • • • • • • • • | Read |  |  |
| 👔 Sterice 🔊 🐵 🧶 » 🕲 soal-ms-excel.pdf ( 👜 Document1 - Micros 👰 Document2 - Micros 🔯 SOAL PRAKTIKUM 🔯 Microsoft Excel - S 🛪 soal-ms-excel.pdf 🛛 👘 👘 👘 👘                                                                                                    | 8:13                                                  | -   | ,nero |   |     |   |    |     |    |                        |                    |         |                                           |                           |                      |                 |      |  |  |

- 4. Apabila sudah selesai simpan file tersebut dengan nama "Soal Ms Word" (Untuk Soal Ms Word) dan "Soal Ms Excel" (Untuk Soal Ms Excel)
  - Simpan Soal di Microsoft Word dengan nama File: SOAL MS WORD

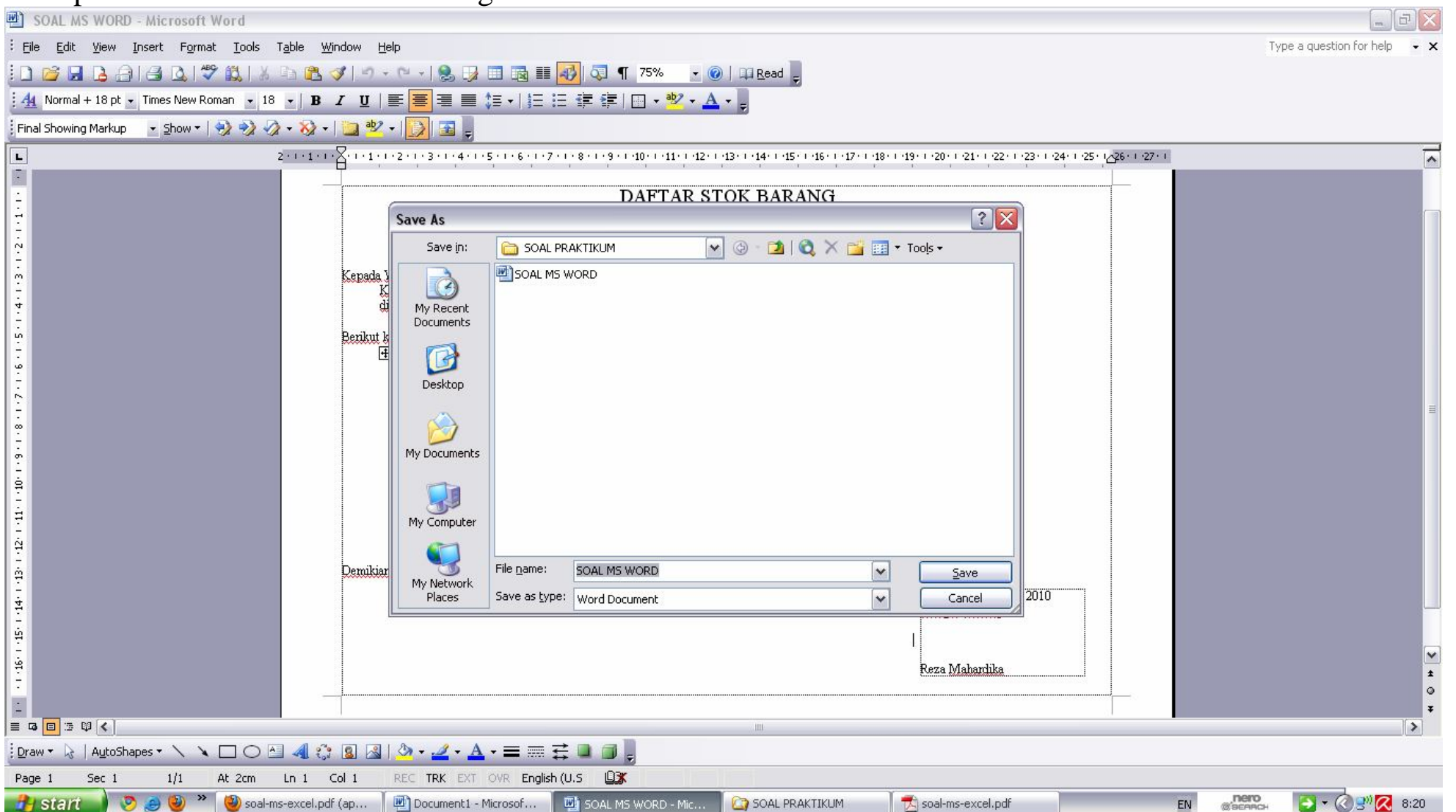

| ×    | Microsof                                    | t Excel - SOAL MS EXCEL                                                            | U               |              |                          |                                |             |             |           |                 |        |           |                  |              |     |
|------|---------------------------------------------|------------------------------------------------------------------------------------|-----------------|--------------|--------------------------|--------------------------------|-------------|-------------|-----------|-----------------|--------|-----------|------------------|--------------|-----|
| :3   | <u>Eile E</u> di                            | it <u>V</u> iew Insert F <u>o</u> rmat <u>T</u> ools <u>D</u> ata <u>W</u> indow ! | <u>H</u> elp    |              |                          |                                |             |             |           |                 |        | Туре а с  | uestion for help | 8×           | <   |
| 10   | 1                                           | 🖪 🚑 🖪 🕲 🗳 🛍 🖌 🖬 🖪 • 🕩 🔊 •                                                          | - (* + ) 😣 Σ    |              | 100% 🔹 🜔                 | 0                              |             |             |           |                 |        |           |                  |              |     |
| Aria | al l                                        | • 16 • B I U = = = = = =                                                           | % , ***         |              | • & • A •                |                                |             |             |           |                 |        |           |                  |              |     |
| -    | A1 V DAFTAR REKAPITULASI PEMBELIAN KOMPUTER |                                                                                    |                 |              |                          |                                |             |             |           |                 |        |           |                  |              |     |
|      | A B C D E F G H I                           |                                                                                    |                 |              |                          |                                |             |             |           |                 |        |           | L M              |              | TI. |
| 1    |                                             | DAFTAR REKAPITUL                                                                   |                 |              |                          |                                |             | 1           |           |                 |        |           |                  |              |     |
| 2    |                                             | BULA                                                                               | N MARET         | 2010         |                          |                                |             |             |           |                 |        |           |                  |              |     |
| 3    |                                             | **************************************                                             |                 | Save As      |                          |                                |             |             |           | ? 🗙             |        |           |                  |              |     |
| 4    | NO                                          | JENIS BARANG                                                                       | JUMLA           | Save in:     | Cal PRAKT                | tikum 💽 🎯                      | - 🔰 🔍       | X 📴 💷       | ▼ Tools ▼ |                 |        |           |                  |              |     |
| 5    | 1                                           | DVDRW External Telebit USB                                                         | 240             |              | SOAL MS EXCE             | EL                             |             |             |           |                 |        |           |                  |              | L   |
| 6    | 2                                           | Hardisk 500 GB WD Blue Sata                                                        | 450             | My Recent    |                          |                                |             |             |           |                 |        |           |                  |              |     |
| 7    | 3                                           | Keyboard Genius PS-2                                                               | 500             | Documents    |                          |                                |             |             |           |                 |        |           |                  |              |     |
| 8    | 4                                           | Mouse Genius USB                                                                   | 550             |              |                          |                                |             |             |           |                 |        |           |                  |              |     |
| 9    | 5                                           | Printer Canon MP 198 Print Scan Copy                                               | 365             | Decktop      |                          |                                |             |             |           |                 |        |           |                  |              | L   |
| 10   | 6                                           | Processor Core 2 Quad Q8400 Box                                                    | 125             | Desktop      |                          |                                |             |             |           |                 |        |           |                  |              |     |
| 11   | 7                                           | Speaker Altec Langsing BXR 1221                                                    | 250             |              |                          |                                |             |             |           |                 |        |           |                  |              | mo  |
| 12   | 8                                           | Memory DDR 2 2GB - PC6400 Visipro                                                  | 225             | My Documents |                          |                                |             |             |           |                 |        |           |                  |              |     |
| 13   | 9                                           | LG LCD 19" 1953                                                                    | 120             | 11.22        |                          |                                |             |             |           |                 |        |           |                  |              |     |
| 14   | 10                                          | VGA Card PCI Ex ATI HD4350 512MB                                                   | 130             |              |                          |                                |             |             |           |                 |        |           |                  |              | L   |
| 15   |                                             | TOTAL PENDAP/                                                                      | My Computer     |              |                          |                                |             |             |           |                 |        |           |                  |              |     |
| 16   |                                             |                                                                                    |                 |              |                          |                                |             |             |           |                 |        |           |                  |              |     |
| 18   |                                             |                                                                                    |                 | Mu Network   | File <u>n</u> ame: 50    | OAL MS EXCEL                   |             | ~           |           | Save            |        |           |                  |              | L   |
| 19   |                                             |                                                                                    |                 | Places       | Save as <u>t</u> ype: Mi | icrosoft Office Excel Workbook |             | ~           |           | ancel           |        |           |                  |              | L   |
| 20   |                                             |                                                                                    | <u> </u>        |              |                          |                                |             |             |           |                 |        |           |                  |              | L   |
| 22   |                                             | 2<br>                                                                              |                 |              |                          |                                |             |             |           |                 |        |           |                  |              |     |
| 23   |                                             |                                                                                    |                 |              |                          |                                |             |             |           |                 |        |           |                  | — <u>—</u> [ |     |
| 25   |                                             |                                                                                    |                 |              |                          |                                |             |             |           |                 |        |           |                  |              |     |
| 26   |                                             |                                                                                    |                 |              |                          |                                |             |             |           |                 |        |           |                  |              |     |
| 27   | • H\S                                       | Sheet1 / Sheet2 / Sheet3 /                                                         |                 |              |                          |                                | <           |             |           |                 |        |           |                  |              | 1   |
| Read | y                                           |                                                                                    |                 |              |                          |                                |             |             |           |                 | Sum=2  | 588898010 | NUM              |              |     |
| 2    | start                                       | 🌒 📀 🥭 🥹 🎽 🕹 soal-ms-excel.pdf ( 🏾 🖷                                                | Document1 - Mid | :ros 🛛 🖭 SO4 | AL MS WORD               |                                | 🛛 📩 soal-m: | s-excel.pdf |           | 1icrosoft Excel | - S EN | BEARCH    | 2 - 🔇 🗉          | 0) 🔀 8:23    | ĺ.  |

- Simpan Soal di Microsoft Excel dengan nama File: SOAL MS EXCEL

### 5. Selanjutnya pindahkan File Tersebut kedalam CD

## - Klik kanan File kemudian Send To CD RW/ DVD RAM

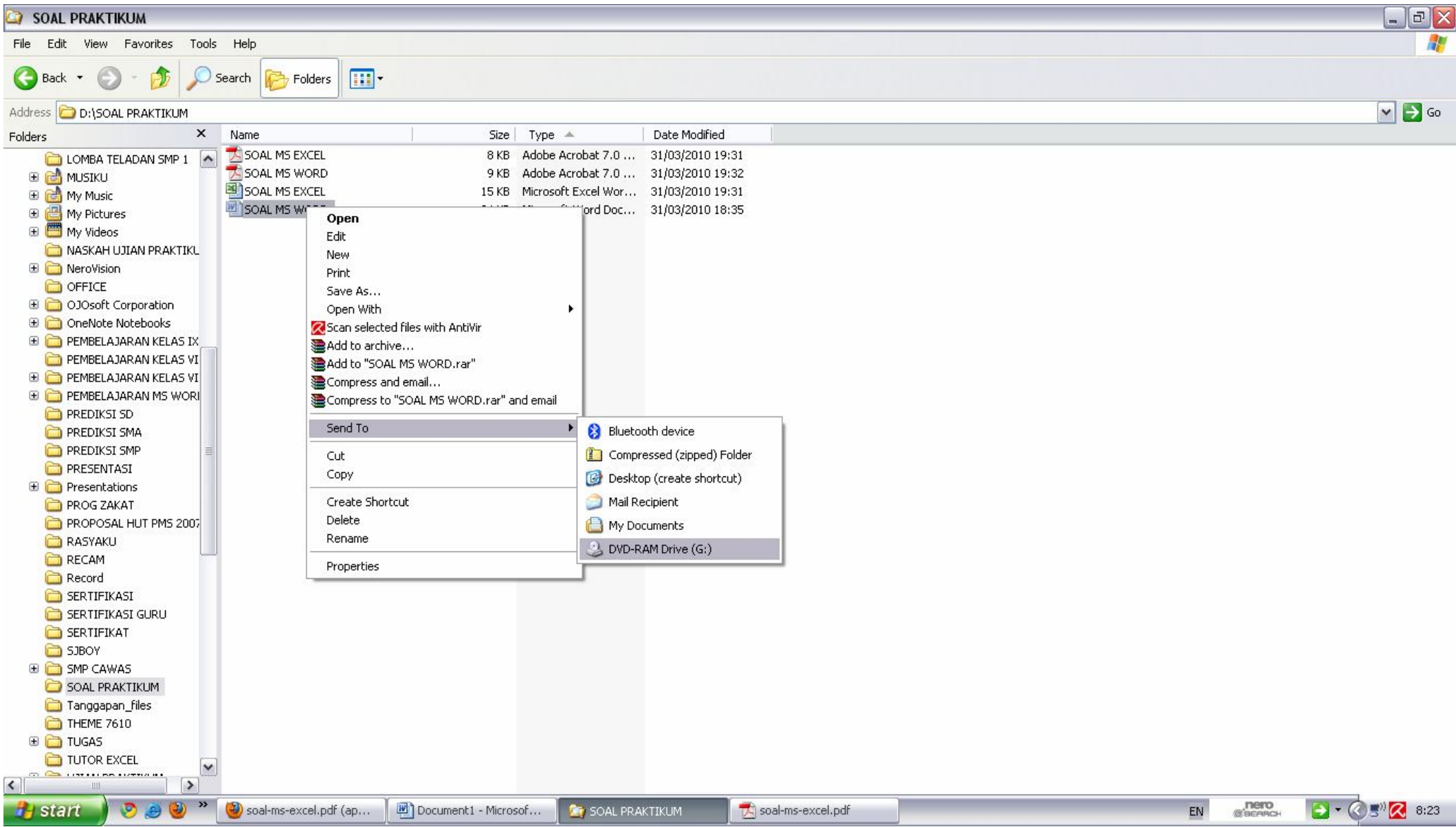